## Panduan Penginputan Nilai UPK (Dapodik versi 2022.a)

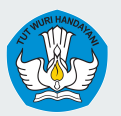

Kementerian Pendidikan, Kebudayaan, Riset dan Teknologi Direktorat Jenderal Pendidikan Anak Usia Dini, Pendidikan Dasar, dan Pendidikan Menengah

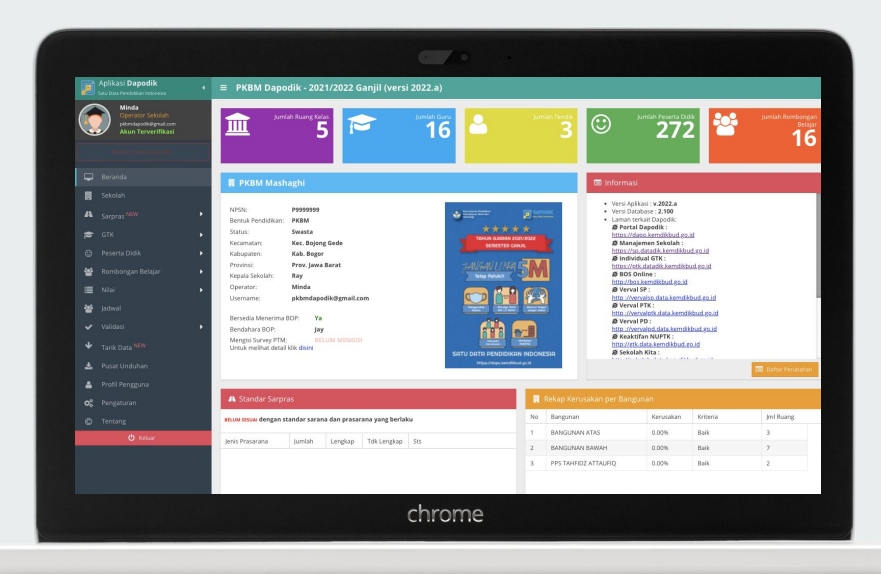

## Penginputan Nilai UPK di Dapodik

Sesuai dengan Permendikbud Nomor 4 Tahun 2018 tentang Penilaian Hasil Belajar oleh Satuan Pendidikan dan Penilaian Hasil Belajar oleh Pemerintah, nilai UPK menjadi salah satu syarat untuk dasar kelulusan pada pendidikan kesetaraan.

Sebagaimana tertuang pada Prosedur Operasional Standar Ujian Pendidikan Kesetaraan tingkat satuan pendidikan, distribusi ijazah Pendidikan Kesetaraan di daerah mengacu pada hasil input nilai UPK di Dapodik.

Jika saat melakukan penginputan nilai UPK daftar mata pelajaran yang ditampilkan belum sesuai, satuan pendidikan dapat memperbaiki isian pembelajaran di semester genap TA 2020/2021.

#### Alur Penginputan Nilai UPK oleh Satuan Pendidikan/Lembaga

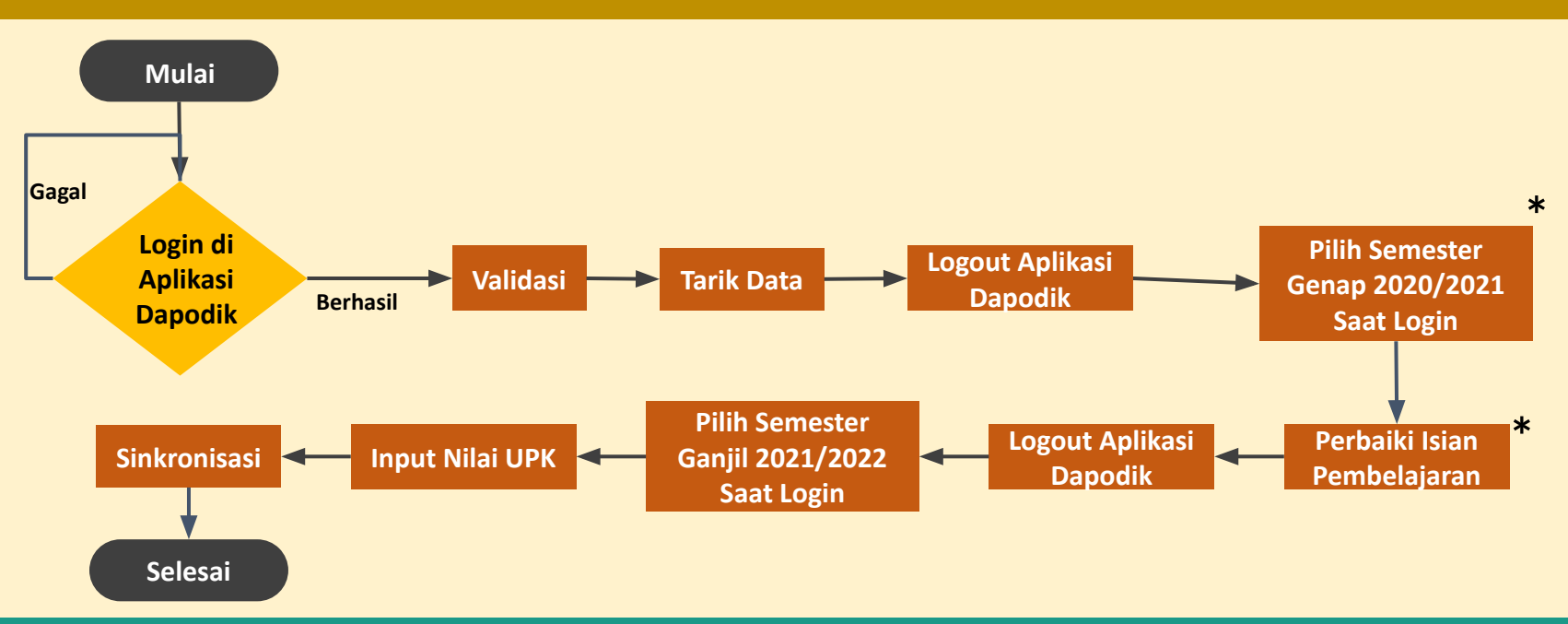

\*Langkah ini dilakukan jika daftar mata pelajaran yang tampil tidak sesuai pada saat penginputan nilai UPK.

### Tarik Data

Sebelum melakukan penginputan nilai UPK, satuan pendidikan wajib melakukan tarik data menggunakan akun operator atau kepala satuan pendidikan. Tarik data bertujuan untuk menurunkan data warga belajar yang terdaftar di semester ganjil TA 2020/2021 dan data referensi pembelajaran semester genap TA 2020/2021 dari server pusat ke Aplikasi Dapodik lokal.

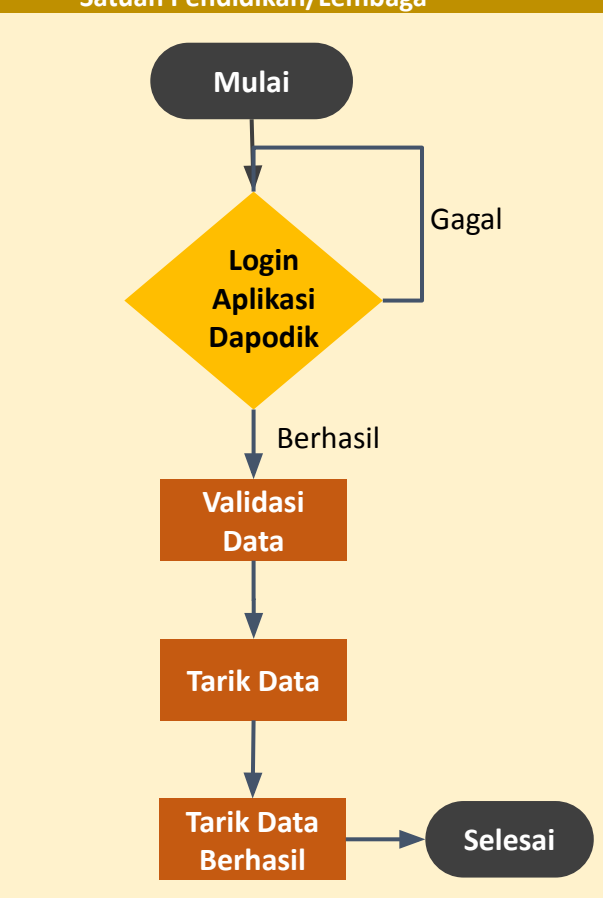

Satuan Pendidikan/Lembaga

# Login di Semester Genap\*

Pilih semester genap TA 2020/2021 saat login. Proses ini dilakukan untuk memperbaiki isian pembelajaran di semester genap TA 2020/2021.

\*Langkah ini dilakukan jika daftar mata pelajaran yang tampil tidak sesuai pada saat penginputan nilai UPK.

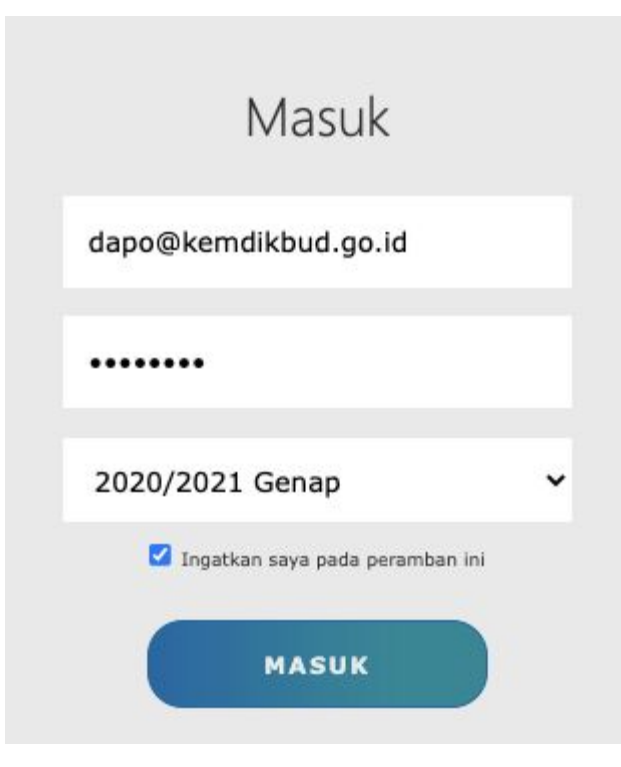

## Perbaiki Isian Pembelajaran di Semester Genap TA 2020/2021

Klik menu rombongan belajar, klik sub menu reguler, pilih rombel yang akan diperbaiki, klik tombol pembelajaran, perbaiki isian pembelajaran, klik simpan untuk menyelesaikan proses ini.

\*Langkah ini dilakukan jika daftar mata pelajaran yang tampil tidak sesuai pada saat penginputan nilai UPK.

| Edit Pembelajaran Rombel Utama MSG - PB KLS 9 Angkatan 2020/2021 Semester Genap |                               |            |                      |               |            |     |     |  |
|---------------------------------------------------------------------------------|-------------------------------|------------|----------------------|---------------|------------|-----|-----|--|
| 😧 🕂 Tambah 🖋 Ubah 🖺 Simpan 🖨 Hapus                                              |                               |            |                      |               |            |     |     |  |
| Mata Pelajaran                                                                  | Nama Mata Pelajaran Lokal 🏌   | Kode Mapel | РТК                  | SK Mengajar   | Tgl SK     | Jam | Max |  |
| 1 - Matpel Wajib                                                                |                               |            |                      |               |            |     |     |  |
| Bahasa Indonesia                                                                | Bahasa Indonesia              | 300110000  | Maria Dewi Ratih     | 32.2/003/SURT | 20/07/2021 | 2   | 24  |  |
| Bahasa Inggris                                                                  | Bahasa Inggris                | 300210000  | ADI MAHARRELA        | 32.2/004/SURT | 20/07/2021 | 2   | 24  |  |
| Ilmu Pengetahuan Alam (IPA)                                                     | Ilmu Pengetahuan Alam (IPA)   | 401100000  | MARNI LESTARINA      | 32.2/006/SURT | 20/07/2021 | 2   | 24  |  |
| Ilmu Pengetahuan Sosial (IPS)                                                   | Ilmu Pengetahuan Sosial (IPS) | 401200000  | Mudrikah Zein        | 32.2/007/SURT | 20/07/2021 | 2   | 24  |  |
| Matematika (Umum)                                                               | Matematika (Umum)             | 401000000  | RISYDA NURUL QOLBI   | 32.2/005/SURT | 20/07/2021 | 2   | 24  |  |
| Muatan Lokal Sekolah                                                            | Muatan Lokal Sekolah          | 999800412  | JALALUDIN            | 32.2/008/SURT | 20/07/2021 | 2   | 24  |  |
| Pendidikan Agama                                                                | Pendidikan Agama              | 100010000  | HOIRIAH, S.Sos.I     | 32.2/004/SURT | 20/07/2021 | 2   | 24  |  |
| Pendidikan Kewarganegaraan                                                      | Pendidikan Kewarganegaraan    | 200010200  | NANI RUKMIATI        | 32.2/002/SURT | 20/07/2021 | 2   | 24  |  |
| 3 - Matpel Kelompok A (Umum)                                                    |                               |            |                      |               |            |     |     |  |
| Pengembangan Diri                                                               | Pengembangan Diri             | 600080000  |                      |               |            | 24  | 24  |  |
| Pengembangan Kapasitas                                                          | Pengembangan Kapasitas        | 600080010  |                      |               |            | 24  | 24  |  |
| 4 - Matpel Bidang Studi Wajib B                                                 |                               |            |                      |               |            |     |     |  |
| Pendidikan Olahraga dan Rekreasi                                                | Pendidikan Olahraga dan Rekr  | 500060000  | GHARIB KHATIBUL UMAM | 32.2/009/SURT | 20/07/2021 | 2   | 24  |  |
| Prakarya                                                                        | Prakarya                      | 600070000  | IYAN SOPIAN          | 32.2/010/SURT | 20/07/2021 | 2   | 24  |  |
| 4 - Matpel Kelompok B (Umum)                                                    |                               |            |                      |               |            |     |     |  |
| Keterampilan                                                                    | Keterampilan                  | 999800414  |                      |               |            | 24  | 24  |  |
| Pemberdayaan                                                                    | Pemberdayaan                  | 999800413  |                      |               |            | 24  | 24  |  |
| Seni dan Budaya                                                                 | Seni dan Budaya               | 999891004  |                      |               |            | 24  | 24  |  |

Jumlah jam total rombel MSG - PB KLS 9 : 20 Wajib/Kelompok A: 0 Wajib/Kelompok B: 4 Peminatan/Program: 0 Lainnya: 0 Wajib (Tambahan Jam): 0

# Login di Semester Ganjil

Setelah melakukan proses perbaikan pembelajaran di semester genap, login kembali pada semester ganjil TA 2021/2022 untuk melanjutkan proses penginputan nilai UPK.

| Masuk                             |   |
|-----------------------------------|---|
| dapo@kemdikbud.go.id              |   |
| •••••                             |   |
| 2021/2022 Ganjil                  | ~ |
| 🗹 Ingatkan saya pada peramban ini |   |
| MASUK                             |   |

## Penginputan Nilai UPK (Mata Evaluasi UPK)

Untuk menginput nilai UPK, klik menu Nilai, klik sub menu UPK.

Pada tabel mata evaluasi UPK, pilih rombongan belajar yang akan diisi mata evaluasinya, klik tombol tambah, lalu isi nama mata evaluasi, nomor urut, dan KKM pengetahuan. Klik simpan untuk menyelesaikan proses ini.

| Mata Evaluasi UPK                                                     |         |                                  |  |  |  |  |
|-----------------------------------------------------------------------|---------|----------------------------------|--|--|--|--|
| 🛛 😂 MSG-PB KLS 9 👻                                                    |         | 🕂 Tambah 🛛 🖋 Ubah 🖺 Simpan 📋 Hap |  |  |  |  |
| Nama Mata Evaluasi                                                    | No Urut | KKM Pengetahuan                  |  |  |  |  |
| <b>Matematika (Umum)</b><br>Guru: RISYDA NURUL QOLBI                  | 1       | 68                               |  |  |  |  |
| <b>Pendidikan Agama</b><br>Guru: HOIRIAH, S.Sos.I                     | 2       | 75                               |  |  |  |  |
| <b>Bahasa Indonesia</b><br>Guru: Maria Dewi Ratih                     | 3       | 70                               |  |  |  |  |
| Bahasa Inggris<br>Guru: ADI MAHARRELA                                 | 4       | 70                               |  |  |  |  |
| Pendidikan Kewarganegaraan<br>Guru: NANI RUKMIATI                     | 5       | 70                               |  |  |  |  |
| <b>limu Pengetahuan Alam (IPA)</b><br>Guru: MARNI LESTARINA           | 6       | 70                               |  |  |  |  |
| <b>llmu Pengetahuan Sosial (IPS)</b><br>Guru: Mudrikah Zein           | 7       | 70                               |  |  |  |  |
| <b>Pendidikan Olahraga dan Rekreasi</b><br>Guru: GHARIB KHATIBUL UMAM | 8       | 70                               |  |  |  |  |
| <b>Seni dan Budaya</b><br>Guru: LUKMAN HAKIM                          | 9       | 70                               |  |  |  |  |
| <b>Prakarya</b><br>Guru: IYAN SOPIAN                                  | 10      | 70                               |  |  |  |  |

# Penginputan Nilai UPK (Warga Belajar)\*

Penginputan nilai UPK (warga belajar) dilakukan oleh PTK yang mengajar pada setiap kelas, dengan menggunakan fitur tukar pengguna atau login aplikasi dapodik menggunakan akun PTK.

Klik salah satu mata evaluasi, selanjutnya akan tampil data warga belajar yang terdapat pada rombongan belajar yang dipilih sebelumnya.

Input nilai UPK pada tabel ini dengan cara klik ganda pada salah satu nama warga belajar, dan lengkapi isian nilainya.

| 9  | Cari Peserta Didik (Enter) |                                                |      | 🖻 Export dan Import 👻 🔽 Unduh Rekapitulasi 📿 |  |  |  |
|----|----------------------------|------------------------------------------------|------|----------------------------------------------|--|--|--|
|    | 1.0 al                     | Desente Didli                                  | NUC  | Pengetahuan                                  |  |  |  |
|    | Viu                        | reserta Ditik                                  | NIS. | Nilai                                        |  |  |  |
| P  | 1                          | ABDUL HAFIDZ<br>NISN: 0039098238               |      | 76                                           |  |  |  |
| ρ  | *                          | ADAM REGIS FADHLURRAHMAN S<br>NISN: 0045079493 |      | 68                                           |  |  |  |
| P  | *                          | ADE RIZKY<br>NISN: 0008386772                  |      | 68                                           |  |  |  |
| n. | *                          | ADHA ARDITAMA<br>NISN: 0017269778              |      |                                              |  |  |  |
| P  | 4                          | ADINDA SAFIRA<br>NISN. 0053630104              |      | 72                                           |  |  |  |
|    | 4                          | ADITYA FIRDAUS<br>NISN: 2066162050             |      | 72                                           |  |  |  |
| ſ  | 1                          | AGI TUMARULLAH<br>NISN: 2024605534             |      |                                              |  |  |  |
| 1  | ~                          | AGUNG HERMANTO<br>NISN: 0037867816             |      |                                              |  |  |  |

\*Data yang ditampilkan adalah data warga belajar yang terdaftar pada semester ganjil TA 2020/2021.

## Sinkronisasi

Setelah melakukan penginputan nilai UPK, satuan pendidikan wajib melakukan sinkronisasi menggunakan akun kepala satuan pendidikan.

Sinkronisasi bertujuan untuk mengirimkan hasil penginputan nilai UPK ke server pusat.

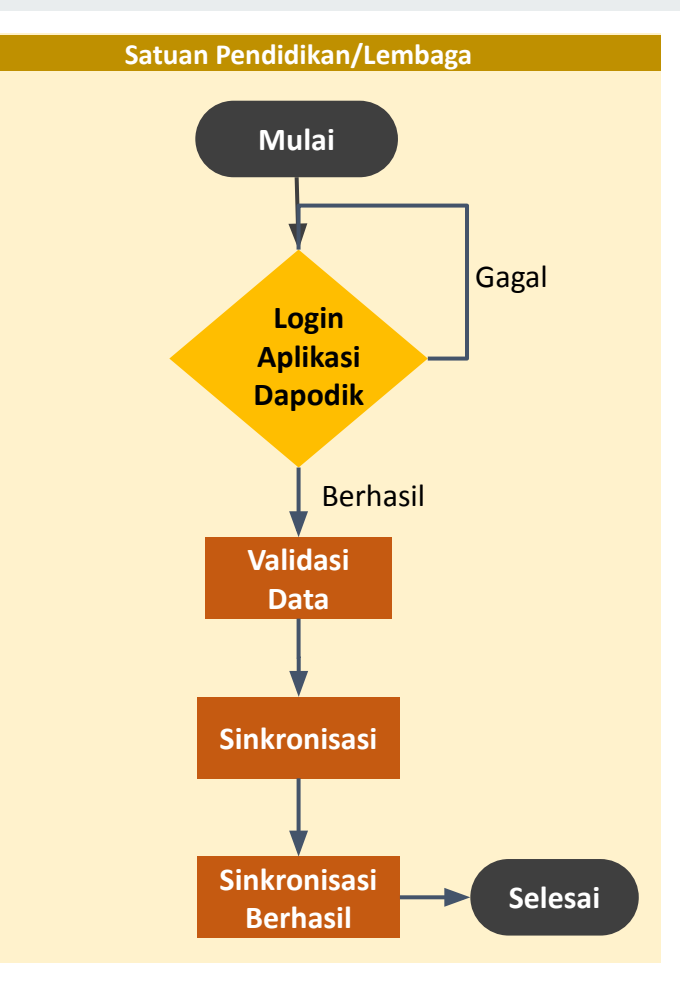

## **Terima Kasih**